# **VENDOR TO VOUCHER**

Accounts Payable Workshop

Purchases

**University Controller's Office** 

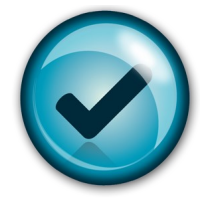

## How to Get From Vendor to Voucher

**A**uthorize

**R**eview **C**ode

Enter

## authorize it

**Q:** What is the Purchase Processing Structure within your department? Each area must maintain a *Separation of Duties* between employees for each of these purchasing functions:

- 1. Purchase Authorizations
- 2. Ordering & Receiving Goods/Services
- 3. Voucher Processing & Approval
- 4. Monitoring & Reconciling AP Transactions

#### Ways to Make a Purchase

| Available Purchasing Tools                     | Responsible Business Unit |
|------------------------------------------------|---------------------------|
| Market Place                                   | Purchasing                |
| Purchase Order /Requisition<br>~over \$5000.00 | Purchasing                |
| PCard                                          | Purchasing                |
| Small Purchase Voucher<br>~Under \$5000.00     | Controller's Office/AP    |

...departmental responsibilities of Small Purchase Voucher Processing

- NCSU Spending Guidelines apply
- Document 3 quotes
- Use state term contracts / better pricing options
- Do not split orders over \$5,000 Process a Purchase Requisition
- Communicate with the vendor the State terms (net 30), exempt tax status, shipping information, and confirm order

May 2014

The Purchasing Department has delegated purchasing responsibility to Campus.

All departments are required by General Statues to purchase goods and services in accordance with policies and procedures established by the Department of Administration, Purchase and Contracts Division.

#### Kim Kelley

Assistant Controller Accounts Payable & Travel Khkelley@ncsu.edu 919.515.7132

#### Terressa R. Yeakle Best

Manager Small Purchases, Travel Audit, Training tryeakle@ncsu.edu 919.515.7489

#### Yvette Walker

#### Manager

Purchase Order Invoice Processing Vendor Processing, Check Writing & Data Storage yrwalker@ncsu.edu 919.515.7203

## authorize it cont.

#### **Policy Resources**

North Carolina Budget Manual http://www.osbm.state.nc.us/files/pdf\_files/ BudgetManual.pdf

Basic Spending Guidelines by Fund Source http://www7.acs.ncsu.edu/financialsvcs/ SpendingGuidelines/Spend.htm

Purchasing Policies and Procedures <a href="http://www7.acs.ncsu.edu/materialsmgmt/">http://www7.acs.ncsu.edu/materialsmgmt/</a> purchasing/guidelines/default2.asp

> All funding sources must be able to ...pass the Appearance & Reasonableness Test

...meet documentation requirements

## review it

#### Review the vendor's invoice for

- Billing Accuracy
- Verify shipment has been received
- Complete Remittance Information
- Payment Terms

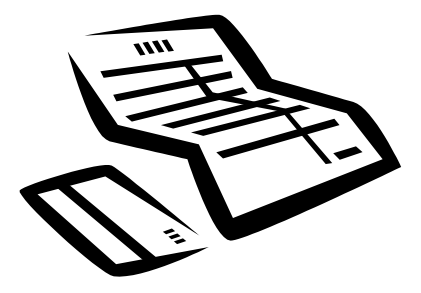

#### No Invoice number?

As an agency of the State of North

Carolina, University polices are

derived from, and mandated by, the

State of North Carolina. The Office

of State Budget Management

provides the manual which lists and

defines the State's policies and

procedures.

Use the customer account number

The invoice number field is for the vendor's reference, so the vendor can apply the payment guickly.

#### **Prepaid or Received?**

If you have received the merchandise or service, enter the date received. If you have not received the service or merchandise, select prepaid/refund.

## code it

Question to Ask Yourself ...What is the Business Purpose of the Purchased Item or Service?

## The Account Code is a 5 digit number used to classify the transaction

### 1xxxx – Assets 2xxxx – Liabilities 3xxxx – Fund Balance 4xxxx – Revenue/Receivables 5xxxx – Expenditures /Payables

**Expenditures Classified** 51xxx Personnel Services

52xxx Supplies and Materials
53xxx Current Services, i.e. Travel, Utilities, Services
54xxx Fixed Charges, i.e.. Rental, Maintenance)
55xxx Capital Outlay (over \$5,000)
56xxx Aids and Grants

Chart of Accounts http://www.fis.ncsu.edu/controller/accounting\_system/expenses\_revenues/expense\_index.asp

#### Category ID http://materialsmgmt.ofb.ncsu.edu/Sourcing-Procurement/Guidelines.php

### **Project Summary**

#### 200000 thru 249999

State Budget Code Projects Fund:16030 Follow State Guidelines

#### 250000 thru 299999

**Overhead Projects** Fund: 91000 Follow State Guidelines

#### 300000 thru 349999

State Budget Code Projects Fund: 16030 Follow State Guidelines

#### 350000 thru 359999

Discretionary Receipts Fund: 91000 Follow State Guidelines, some allow meals

#### 37xxxx

Auxiliary Enterprise, Sales Service and Discretionary Trust Fund: 91000 Follow State Guidelines, some allow meals

#### 4XXXXX

State Budget Codes Projects Fund: 16031 & 16032 Follow State Guidelines

#### 5XXXXX

Contracts and Grants Projects Fund: 91000 Follow State Guidelines, sponsor specific terms

#### 6XXXXX

Foundation Projects Fund: 91000 Follow restrictions set forth by donor

#### 7XXXXX

Gifts and Miscellaneous Trust Projects Fund: 91000 Follow restrictions set forth by donor

#### 8XXXXX

Capital Improvement and Debt Projects Fund: 4XXXX Follow State Guidelines

#### 9XXXXX

Agency Trust Fund Projects Fund: 91000 Funds held by the University for accounting purposes. Exempt from University policy

#### Unallowable Expenses On State Appropriated Funds

Individual Membership Dues **Moving Expenses** Awards to Employees Food Scholarship Promotional Items (exceptions) Alcoholic Beverages Items for personal use (clothes, cards, gifts) Medications Microwaves, coffee pots, refrigerators Plants and Flowers Decorative items (art, framing, diplomas) Picnic tables/items Portable water dispensers

#### Account Codes for Food & Alcohol

#### 52205

Loose food purchased for human consumption

#### 52209

Alcohol- Must have prior written approval by Dean

#### 53991

Employee meal reimbursement Itemized receipt is required

#### 53921

Catered Meal expenses paid directly to the vendor. Itemized receipt, BEO, or contract needed

## **Vendor To Voucher**

Step One Vendor Processing

### Adding a New Voucher

| YES or you are not sure, Search for<br>ne vendor under <i>Add/Update</i><br><i>Yendors.</i> |                                                                                        |                                                                                                    |                                                                                  | at would you like to do?<br>) Update/Search Vendors<br>:tart Over | O Add Vendor        | O Add Vendor                                                                             |                                                                                                    |
|---------------------------------------------------------------------------------------------|----------------------------------------------------------------------------------------|----------------------------------------------------------------------------------------------------|----------------------------------------------------------------------------------|-------------------------------------------------------------------|---------------------|------------------------------------------------------------------------------------------|----------------------------------------------------------------------------------------------------|
|                                                                                             | Add / Upd                                                                              | ate Vendors                                                                                                    |                                                                                  |                                                                   |                     | Contact Us: <u>v</u>                                                                     | endor id@ncsu.edu                                                                                          |
|                                                                                             | Update/Search Vendors     Add Vendor                                                   |                                                                                                    |                                                                                  | _                                                                 |                     |                                                                                          |                                                                                                    |
|                                                                                             | Vendor IID:                                                                            |                                                                                                    |                                                                                  |                                                                   | Search              |                                                                                          |                                                                                                    |
| - 1                                                                                         | Vendor Name:                                                                           | John Smith                                                                                                    |                                                                                  |                                                                   |                     |                                                                                          |                                                                                                    |
| - 1                                                                                         | Employee ID:                                                                           |                                                                                                    |                                                                                  |                                                                   | Clear               |                                                                                          |                                                                                                    |
|                                                                                             | Employee ID:<br>We found 16 VI                                                         | ENDORS that match your search                                                                                                    | h criteria.                                                                      |                                                                   | Clear               | <u>View All</u>   🎦 First                                                                | 1-5 of 16 🕨 Last                                                                                           |
|                                                                                             | Employee ID:<br>We found 16 VI<br><u>Vendor ID</u>                                     | CENDORS that match your search                                                                                                    | h criteria.<br><u>Class</u>                                                      | Empl ID                                                           | Clear<br>Department | <u>View All</u>   🗖 First                                                                | 1-5 of 16 2 Last                                                                                           |
|                                                                                             | Employee ID:<br>We found 16 VI<br>Vendor ID<br>0000026763                              | Q<br>ENDORS that match your search<br>Vendor Name<br>Johnson C Smith University                                                        | h criteria.<br>Class<br>Supplier                                                 | Empl ID                                                           | Clear<br>Department | <u>View All</u>   2 First                                                                | Update Vendor                                                                                              |
|                                                                                             | Employee ID:<br>We found 16 VI<br>Vendor ID<br>0000026763<br>0000096192                | CENDORS that match your search<br>Vendor Name<br>Johnson C Smith University<br>Johnne R Smith                                          | h criteria.<br>Class<br>Supplier<br>Supplier                                     | <u>Empl ID</u>                                                    | Clear<br>Department | View All   <sup>201</sup> First                                                          | 1-5 of 16 Lent                                                                                             |
|                                                                                             | Employee ID:<br>We found 16 VI<br>Vendor ID<br>0000026763<br>0000096192<br>0000130657  | CENDORS that match your search<br>ENDORS that match your search<br>Johnson C Smith University<br>Johnne R Smith<br>John Powell Smith   | h criteria.<br>Class<br>Supplier<br>Supplier<br>Supplier                         | <u>Empl ID</u>                                                    | Clear               | View All   <sup>20</sup> First<br>View Addresses<br>View Addresses<br>View Addresses     | Update Vendor<br>Update Vendor<br>Update Vendor                                                            |
|                                                                                             | Employee ID:<br>We found 16 VI<br>0000026763<br>0000096192<br>0000130657<br>0000188652 | CHDORS that match your search<br>Sendor Name<br>Johnson C Smith University<br>Johnn Powell Smith<br>John Powell Smith<br>John Ed Smith | h criteria.<br>Class<br>Supplier<br>Supplier<br>Supplier<br>Supplier<br>Supplier | <u>Empi ID</u>                                                    | Clear               | View All   Piret<br>View Addresses<br>View Addresses<br>View Addresses<br>View Addresses | 1-5 of 16 D Lust     Update Vendor     Update Vendor     Update Vendor     Update Vendor     Update Vendor |

If NO, Search for your vendor. Once verified that the vendor does not already exist, Add your vendor under Add/Update Vendor.

\*Before a vendor can be added, the vendor's information must be verified.

For US Citizen - Request W-9 Taxpayer Identification Number and verification

Add Vendor

For non-US Citizen – Copy of VISA/PASSPORT required

Complete the required fields on the form Add Vendor form and submit the vendor add request.

An email will be sent to Vendor Processing

Once the vendor is added, you will receive a reply email.

|                                      | Contact Us: vendor_id@ncsu.edu |
|--------------------------------------|--------------------------------|
| Vendor Details                       |                                |
| Class: Supplier 🔻                    |                                |
| *Name 1: John Smith                  |                                |
| Name 2:                              |                                |
| Residency                            |                                |
| *US Citizen/<br>Corporation?         |                                |
| Withholding                          |                                |
| Tax ID Type: Tax ID:                 |                                |
| Payment Methods Accepted             |                                |
| ACH/EFT Card                         | Check                          |
| Address Information                  |                                |
| Deceription:                         |                                |
| (e.g. Remit Address, Home Address)   |                                |
| *Country: USA Q United States        |                                |
| *Address:                            |                                |
|                                      |                                |
|                                      |                                |
| *City:                               |                                |
| *State/Prov: State/Prov:             |                                |
| Phone                                |                                |
| If Phone/Fax number(s) not provided, | leave fields blank.            |
| Phone:                               | Ext:                           |
| (a.g. 919966-1212)                   |                                |
| FdX.                                 |                                |
| Vendor Email                         |                                |
| No Email Provided                    |                                |
| Email:                               |                                |
|                                      |                                |

## **Vendor To Voucher**

## Step Two Voucher Processing

| Adding a New Voucher                                                                                                    | Favorites   Main Menu > Financial Systems > Vouchers & Vendor Maintenance > Voucher Entry                                                                                                    |
|----------------------------------------------------------------------------------------------------|----------------------------------------------------------------------------------------------------|
| <ol> <li>Go to Voucher &amp; Vendor Maintenance<br/>→Voucher Entry</li> </ol>                                                                                                    | Voucher                                                                                                    |
| $\rightarrow$ Add a Voucher                                                                                                    | Business Heits NORTH                                                                                                    |
| <ol> <li>Complete the following fields:<br/>Vendor ID<br/>Address Sequence Number<br/>Invoice Number<br/>Invoice Date<br/>Gross Invoice Amount<br/>Freight Amount<br/>Payment Handling         <ol> <li>Click Add</li> <li>The system will direct you to Invoice Entry</li> <li>Complete/Review each open field<br/>Vendor ID<br/>Vendor Address<br/>Invoice No.</li> </ol> </li> </ol> | Business Unit: NCSU14   Voucher ID: NEXT   Voucher Style: Regular Voucher   Short Vendor Name: 4   Vendor ID: 4   Vendor Location: 4   Address Sequence Number: 4   Invoice Number: 4   Invoice Number: 4   Gross Invoice Amount: 0.00   Freight Amount: 0.00   Sales Tax Amount: 1   Payment Handling: NH                                                                                                    |
| Payment Terms<br>Payment Handling<br>Goods/Services Date<br>Travel Auth. No.<br>Dept. Reference<br>Category ID<br>Description<br>Speed Type (Project)<br>Account                                                                                                    | <ul> <li>7. Hit Save</li> <li>8. Submit Document Image <ul> <li>If Scanning, print Bar Code sheet &amp; using a Wolf Copier, scan the invoice with Barcode sheet on top</li> <li>If Uploading, go to Invoice Image Tab. Click Upload Document.</li> <li>Browse &amp; select the file on your computer, and Upload.</li> </ul> </li> <li>9. Hit Submit for Approval to forward to your Campus Approver</li> </ul> |

#### 

#### Voucher

Enter any information you have and click Search. Leave fields blank for a list of all values.

#### Find an Existing Value Add a New Value

Merchandise Amount

| Limit the number of re | sults to (up to 30       | 00): 300                |          |
|------------------------|--------------------------|-------------------------|----------|
| Business Unit:         | = 🔻                      | NCSU1                   | 9        |
| Voucher ID:            | begins with $~	extsf{-}$ |                         |          |
| Invoice Number:        | begins with $~	extsf{-}$ |                         |          |
| Invoice Date:          | = •                      |                         | 31       |
| Short Vendor Name:     | begins with $\bullet$    |                         |          |
| Vendor ID:             | begins with $\bullet$    |                         | Q        |
| Name 1:                | begins with $\bullet$    |                         |          |
| Voucher Style:         | = 🔻                      |                         | •        |
| Related Voucher:       | begins with $\bullet$    |                         |          |
| Entry Status:          | = •                      |                         | •        |
| Voucher Source:        | = •                      |                         | •        |
| Created By:            | begins with $~	extsf{-}$ |                         | Q        |
| Dept Reference ID:     | begins with $~	extsf{-}$ |                         |          |
| Case Sensitive         |                          |                         |          |
| Search Clea            | Basic Search             | n 🗗 Save Search Criteri | <u>a</u> |

### **Searching Voucher History**

1. Go to Voucher and Vendor Maintenance

### ightarrow Voucher Entry

### $\rightarrow$ Find and Existing Value Tab

2. Search by any of the Criteria listed

**TIP:** Want to review the voucher's you have entered? Use *Created By* as your search criteria and enter your Unity ID.

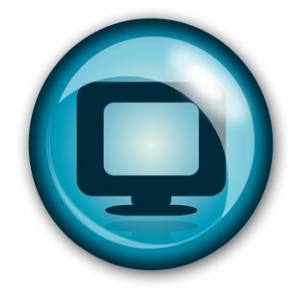

# Vendor To Voucher

### Step Two Voucher Processing Cont.

#### Deleting/Closing a Voucher

\*Not Sure? Let the System Guide you. View available options under View Related

Unposted vouchers can be *Deleted*-no Accounting entries are recorded Posted vouchers must be *Closed*—Accounting entries recorded with each unpost

- 1. Go to *Voucher Entry* and enter voucher number *Invoice Information Tab* 
  - View Related (at the bottom of the page)
- 2. From drop down, select *Voucher Delete* or *Voucher Close* Hint: review Post Status right above view related
- 3. The system will direct you to the Voucher Delete page or Voucher Close page
- 4. Select Delete or Close
- 5. Review warning

#### **Editing a Posted Voucher**

\*If a voucher has not been AP approved, you can make a change to the voucher.

- Go to Voucher Entry and enter Invoice Information Tab View Related (at the bottom of the page)
- 2. From drop down, select *Voucher Unpost & Go*
- 2. I for down, select voucher onpost & Go
- 3. The system will direct you to the Voucher Unpost page
- 4. Hit Unpost

#### 5. Review warning messages UnPostV

- 6. Hit Transfer to Voucher
- 7. Proceed with Changes

| usiness unit:       | NCSU1 Vouch     | er: 03880552        |                 |            |
|---------------------|-----------------|---------------------|-----------------|------------|
| Vendor              |                 |                     |                 |            |
| Vendor ID: 000      | 0211027 Jeffrey | Lynn Harrison       |                 |            |
| ShortName: JEFI     | REYLYN-001      |                     |                 |            |
| Voucher Information |                 |                     |                 |            |
| Invoice:            | 1395            | Ori                 | gin: ONL        |            |
| Date:               | 09/05/2013      | Gro                 | up:             |            |
| Gross Amount:       |                 | 250.00 USD          |                 |            |
| Update Voucher      |                 | Reversal A          | ccounting Date  | _          |
|                     |                 | Busine              | ss Unit Default |            |
|                     | 09/19/2013      | 🕴 👘 🔘 Use Cu        | rrent Date      |            |
| *Accounting Date:   |                 |                     |                 |            |
| *Accounting Date:   |                 | O Use Sp            | ecific Date     |            |
| *Accounting Date:   |                 | O Use Sp<br>Accourt | ecific Date     | 09/24/2013 |

#### **Checking Payment Status from Voucher Entry**

- 1. Go to *Voucher Entry* and enter voucher number *Payments*
- 2. View Payment Information for Scheduled Due Date
- 3. View Scheduled Payments for Payment Date & Reference

Reference is the Check or EFT No.

| Action:<br>Pay: | Schedule Payment | Payment Date:<br>Reference: | 02/08/2012<br>3611394 |
|-----------------|------------------|-----------------------------|-----------------------|
|                 |                  |                             |                       |

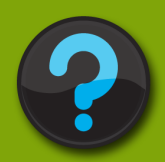

#### **Need to Dig Deeper?** Try These Helpful Queries Available in Reporting

Q\_Vchr\_Pending College\_by\_OUC Listing of vouchers that need College approval

Q\_Vchr\_Incomplete \_by\_OUC Listing of incomplete vouchers

### Q\_Voucher\_List\_Not

\_Paid\_by\_OUC ^ Listing of unpaid vouchers

### Q\_Vchr\_List\_Not

\_PD\_2DIGIT\_OUC Listing of unpaid vouchers by 2digit department id

#### Q\_MKTPL\_PO

ENCUMBRANCES Listing of open balances on MarketPlace Purchase Orders

Q\_NON\_MKTPL\_PO \_ENCUMBRANCES Listing of open balances on Non-

MarketPlace Purchase Orders

#### Payments

Scheduled Payment Dates are calculated 21 days from the vendor's invoice date to meet the State's terms

*Express Check Request* – Checks are printed in the Controller's Office

*System Check Writing.* – Checks are printed at our bank in Winston-Salem and then mailed from that location.

Foreign & Domestic Wire Transfers -Contact Kimberly Martin at komartin@ncsu.edu

#### NC State Agency Payments Contact Sonya Goddard at sjgoddar@ncsu.edu

## Wolfe Industries

PO Box 220, Jamesville, NC 27846

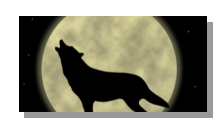

| Date<br>January 12, 2014 | Bill To<br>NCSU-Biology Dept. | <mark>Ship To</mark><br>NCSU-Biology Dept. |
|--------------------------|-------------------------------|--------------------------------------------|
|                          | 248 David Clark Labs          | 248 David Clark Labs                       |
|                          | Campus Box 7617               | Campus Box 7617                            |
|                          |                               |                                            |

#### Terms Net 30

Shipping Method: UPS

Ship Date 01.23.14

| Quantity | Description    | Unit Price | Total     |
|----------|----------------|------------|-----------|
| 200      | Zebra Fish     | \$1.00 ea  | \$200.00  |
| 1        | 16'x8'x3' Tank | \$3600.00  | \$3600.00 |

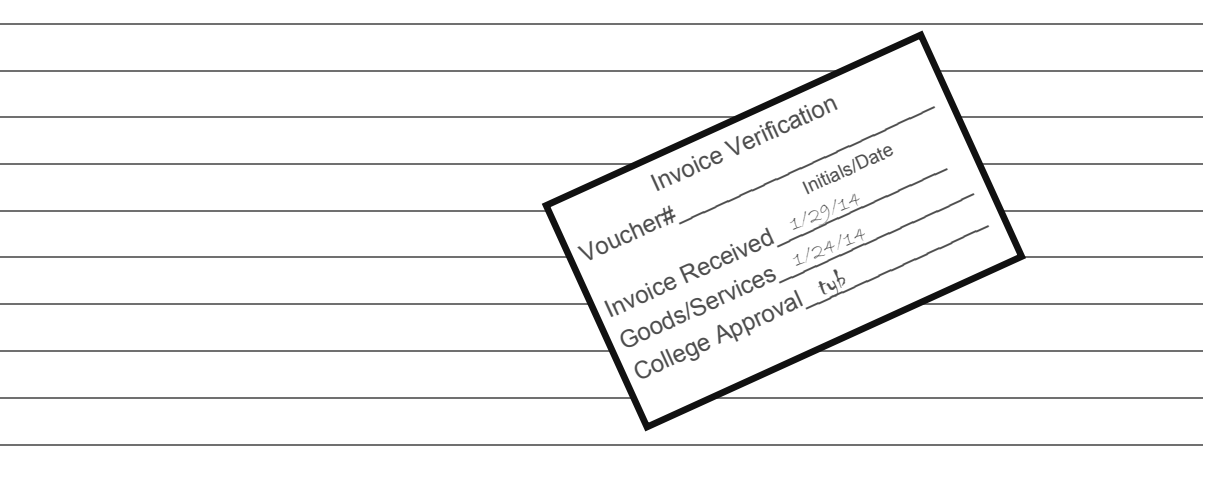

| Total due by February 28, 2014 | \$3825.00 |
|--------------------------------|-----------|
| Shipping & Handing             | \$25.00   |
| Sales Tax                      | \$0.00    |
| Subtotal                       | \$3800.00 |

Thank you for your business!